## **SYSTEMATIC**

## Kalender - Book borger på hold (App)

| Fase           | Forklaring                                                                                                    | Navigation                                                                                                    |
|----------------|----------------------------------------------------------------------------------------------------|----------------------------------------------------------------------------------------------------|
| Book hold      | Gå til Borgers liv - Borgers<br>bevilgede forløb og holdydelser<br>fremgår under ydelsesoversigten                                                                             | Ydelser                                                                                                    |
|                | Bemærk på forløb: Bruger kan<br>bestille hold under forløbet via 3<br>prik menu                                                                                                | : Bestil ydelser SUL §140 Hold                                                                                                    |
|                | Via 3 prik menu kan bruger booke<br>hold                                                                                                    | : Book hold                                                                                                    |
| Vælg hold      | Som udgangspunkt vises hold der er<br>oprettet under brugerens log ind<br>organisation, men bruger kan vælge<br>at se alle hold under brugers mulige<br>log ind organisationer | Vis alle hold                                                                                                    |
|                | Tilmeld borgere på det det ønskede<br>hold, ved at prikke ind på det                                                                                                    |                                                                                                    |
| Book           | Book borger et eller flere                                                                                                    |                                                                                                    |
| holddeltagelse | holdgange, ved at ved at sætte                                                                                                    | Aftentræning §140                                                                                                    |
|                | flueben i boksen til venstre for                                                                                                    | Max deltagere: 5 Tidspunkt: Hver uge: Mandag (17:00 – 18:00), Tirsdag<br>Leverander: Genoptrening Nord Torsdag (17:00 – 18:00), Onsdag (17:00 – 18:00), Onsdag (17:00 – 18:00), O |
|                | holdoversigt og gem via flueben.                                                                                                    | Addresse: Modelokale 3 (hermodsvej 22, Aarnus) 18:00)                                                                                                    |
|                | Bemærk: Det fremgår hvor mange<br>resterende gange der kan bookes,<br>udfra det bevilligede antal                                                                              | 23.12.22 17.00 18.00 Freddy<br>Fradden<br>(ck233).tone<br>Jergensen<br>(ck219) Modelokale 3 1 kommentar   27.12.22 17.00 18.00 Freddy<br>Fradden<br>(ck233).tone<br>Intransen Modelokale 3 0 en kommentar til<br>holdoversigt]                                                                                                    |
|                | Bemærk: max antal deltagere,                                                                                                    |                                                                                                    |
|                | allerede tilmeldte på holdet og evt.                                                                                                    |                                                                                                    |
|                | borgers tilmelding fremgår                                                                                                    |                                                                                                    |
| Se borgers     | Borgers bookede hold fremgår af                                                                                                    | <b>5</b>                                                                                                    |
| bookede hold   | borgers kalender.                                                                                                    |                                                                                                    |
|                | Hvis holdet er booket under et                                                                                                    |                                                                                                    |
|                | forløb, så fremgår de bookede hold                                                                                                    | Aktive forløb                                                                                                    |
|                | under forløbet                                                                                                    |                                                                                                    |

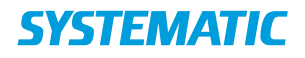

## Ændringslog

| Version | Ændret af | Dato       | Ændringer |
|---------|-----------|------------|-----------|
| 1       | RTE       | 21/12.2022 | ny        |
|         |           |            |           |
|         |           |            |           |
|         |           |            |           |
|         |           |            |           |
|         |           |            |           |